×

# **Manter Logradouro**

Esta opção do sistema permite que seja efetuada a manutenção (alteração ou exclusão) de logradouros já existentes na base de dados. A funcionalidade pode ser acessada via **Menu do** Sistema, no caminho: GSAN > Cadastro > Endereço > Logradouro > Manter Logradouro.

Além da alteração e exclusão de logradouros, esta opção permite ainda a emissão de um relatório com o resultado do filtro informado.

Inicialmente, o sistema apresenta a tela **Filtrar Logradouro** para que seja efetuado o filtro do(s) logradouros(s) que se deseja efetuar a manutenção. Após a execução do filtro, o sistema apresenta a tela **Manter Logradouro** (que traz a relação dos logradouros que atenderam aos parâmetros de pesquisa) ou acessa diretamente a tela **Atualizar Logradouro**.

O sistema acessa a tela **Manter Logradouro** com a relação dos logradouros pesquisados, quando o *check-box* **Atualizar** (visualizado em **Filtrar Logradouro**) estiver desmarcado, ou quando a quantidade de registros selecionados na pesquisa for maior que 1.

O sistema visualiza diretamente a tela **Atualizar Logradouro**, quando houver a negação da condição relatada acima. Ou seja, quando o *check-box* **Atualizar** estiver marcado e a quantidade de registros selecionados for igual a 1.

A funcionalidade foi alterada para retirar a crítica: Não é possível incluir/alterar o logradouro porque o município encontra-se no processo de atualização cadastral.

O quadro abaixo apresenta as condições possíveis e a tela a ser apresentada.

| Campo Atualizar | Qtd. Registros Selecionados | Tela Apresentada     |
|-----------------|-----------------------------|----------------------|
| Marcado         | 1 Registro                  | Atualizar Logradouro |
| Marcado         | Mais de 1 Registro          | Manter Logradouro    |
| Desmarcado      | 1 Registro                  | Manter Logradouro    |
| Desmarcado      | Mais de 1 Registro          | Manter Logradouro    |

Assim, caso você deseje alterar as informações de um logradouro já existente na base de dados, mantenha o campo **Atualizar** marcado, pois, caso o resultado da pesquisa retorne apenas um registro, evita-se a apresentação de uma tela intermediária. Caso a sua opção seja pela exclusão de logradouros já existentes, ou pela emissão do relatório, então desmarque o campo **Atualizar**, pois, isso obriga que o sistema apresente a tela **Manter Logradouro**, independente da quantidade de registros selecionados.

# **Tela Manter Logradouro**

## Observação

Informamos que os dados exibidos nas telas a seguir são fictícios, e não retratam informações de clientes.

| Manter Logradouro                                                     |                       |                                          |          |  |  |
|-----------------------------------------------------------------------|-----------------------|------------------------------------------|----------|--|--|
| Logradouros Encontrados:<br>Todos Nome Logradouro Bairro(s) Município |                       |                                          |          |  |  |
|                                                                       | 1TV DO CAJUEIRO       | REDINHA                                  | NATAL    |  |  |
|                                                                       | 1TV CAICARA DO NORTE  | REDINHA NOVA                             | EXTREMOZ |  |  |
|                                                                       | 1TV ITAMBE            | IGAPO                                    | NATAL    |  |  |
|                                                                       | 1TV SANTO APOLO       | DIX SEPT ROSADO                          | NATAL    |  |  |
|                                                                       | 1TV PST JOSINO GALVAO | FELIPE CAMARAO                           | NATAL    |  |  |
|                                                                       | 1TV MARANGUAPE        | NOSSA SENHORA DA<br>APRESENTACAO,POTENGI | NATAL    |  |  |
|                                                                       | 1TV PAULO COELHO      | NOSSA SENHORA DA APRESENTACAO            | NATAL    |  |  |
|                                                                       | 1TV CHICO MENDES      | NOSSA SENHORA DA APRESENTACAO            | NATAL    |  |  |
|                                                                       | 1TV ANTONIA DE MORAIS | NOSSA SENHORA DA APRESENTACAO            | NATAL    |  |  |
|                                                                       | 1TV TRAV. LIBANES     | NOSSA SENHORA DA APRESENTACAO            | NATAL    |  |  |
| Remover Voltar Filtro                                                 |                       |                                          |          |  |  |
| 1 <u>2 3 4 5 [Próximos] [17]</u>                                      |                       |                                          |          |  |  |
| Versão: Corretiva (Online) 03/10/2017 - 14:25:4                       |                       |                                          |          |  |  |

Acima, o sistema apresenta uma tabela com a relação de logradouros selecionados, de acordo com os argumentos de pesquisa informados na tela **Filtrar Logradouro**.

A relação dos logradouros selecionados é classificada pelo nome do logradouro, que, também, terá um *link* para que você possa selecionar o logradouro que deseja alterar.

Para o critério de pesquisa informado, caso tenham sido selecionados mais de 10 logradouros, o sistema monta um mecanismo de paginação no final da página. Clicando sobre o número da página, é possível navegar para as demais páginas.

Esta tela permite que você escolha a opção de manutenção que deseja fazer:

Alterar um logradouro já existente;

Excluir um, ou mais, logradouros;

Emitir o relatório dos logradouros selecionados.

Para alterar um logradouro, clique no *link* existente no nome do logradouro, que o sistema apresenta a tela Atualizar Logradouro. Nesta, efetue a atualização das informações do logradouro que você selecionou. Para efetuar a exclusão de logradouros da base de dados, é preciso efetuar dois procedimentos:

Selecionar os logradouros que deseja excluir, clicando sobre o campo (*check-box*) existente na coluna mais à esquerda da tabela; e

Clicar no botão Remover

para solicitar ao sistema que efetue a remoção dos logradouros selecionados.

Você pode selecionar mais de um logradouro para exclusão, ou todos os logradouros da tela, clicando sobre o *link* **Todos**, existente no cabeçalho da tabela. Se clicar mais de uma vez sobre o *link*, o sistema seleciona e desmarca a seleção sucessivamente.

Para solicitar a geração de um relatório com as informações dos logradouros selecionados, clique sobre o botão

com a imagem de uma 💚, que fica no canto inferior direito da tela.

Para imprimir o conteúdo da tela resultante do filtro, clique no botão 🤎, conforme modelo de relatório abaixo. O sistema apresentará uma tela solicitando que você escolha o formato de saída do relatório:

| Escolha o tipo do relatório: |
|------------------------------|
| • PDF                        |
| ○ RTF                        |
| ○ xLs                        |
| ○ HTML                       |
| Gerar Fechar                 |

Escolha o formato e clique no botão **Gerar**. Para instruções mais detalhadas de como gerar o relatório, clique **Informações - Como Gerar Relatório**.

|             |        | Log<br>Município: | radouros Cadastrados<br>NATAL |         |            | PAG 151/151<br>11/10/2017<br>14:30:07 |
|-------------|--------|-------------------|-------------------------------|---------|------------|---------------------------------------|
| código:     | Nome:  |                   |                               | Título: |            |                                       |
| tipo:       |        | Cód. Município:   | Nome Município:               |         | Indica     | dor Uso:                              |
| lipo        | Título |                   | Nome                          | Código  | Bairro     |                                       |
| a TRAVESSA  |        |                   | HENRIQUE DIAS                 | 8226    | IGAPO      |                                       |
| La TRAVESSA | DO     |                   | CAMPO                         | 38082   | LAGOA AZUL |                                       |
|             |        |                   |                               |         |            |                                       |
|             |        |                   |                               |         |            |                                       |
|             |        |                   |                               |         |            |                                       |
|             |        |                   |                               |         |            |                                       |
|             |        |                   |                               |         |            |                                       |
|             |        |                   |                               |         |            |                                       |

# Funcionalidade dos Botões

| Botão                                                                                                    | Descrição da Funcionalidade                                                                                |
|----------------------------------------------------------------------------------------------------|----------------------------------------------------------------------------------------------------|
| Remover                                                                                                    | Ao clicar neste botão, o sistema remove um ou mais itens selecionados nos checkboxs.                       |
| Voltar Filtro                                                                                                    | Ao clicar neste botão, o sistema retorna à tela de filtro.                                                 |
| I all a construction of the second second se | Ao clicar neste botão, o sistema comanda a geração do relatório <b>Logradouros</b><br><b>Cadastrados</b> . |

# Referências

### **Manter Logradouro**

#### Cadastro

## **Termos Principais**

### Logradouro

**Bairro** 

Endereço

## Vídeos

### **Manter Logradouro**

Clique **aqui** para retornar ao Menu Principal do GSAN

From: https://www.gsan.com.br/ - Base de Conhecimento de Gestão Comercial de Saneamento

Permanent link: https://www.gsan.com.br/doku.php?id=ajuda:manter\_logradouro

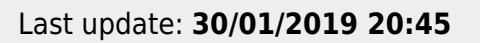

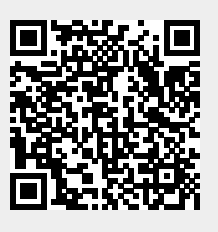